## 具体学籍信息确认步骤 (供参考)

### 1. 第一步: 新用户注册

请登录网址 https://passport.neea.edu.cn/Register 进行注册。请妥善保存好 账号密码,如忘记注册邮箱,可拨打客服电话:010-62987880。

| 电子邮箱:        |                            |
|--------------|----------------------------|
| 手机号:         |                            |
| 密码:          |                            |
| <b>密码确认:</b> |                            |
| 總示           | :1.邮箱和手机号均可作为您的登录账号        |
|              | 2.密码长度为8-18位字符,且必须同时包含:字母、 |

# 2. 第二步: 进入报名系统

https://passport.neea.edu.cn/CETLogin?ReturnUrl=http://cetbm.neea.edu.cn/Home/VerifyPassport/?LoginType=0

| CET <sup>®</sup> 全国大学英语四、六级 <sup>2</sup> | 学武(CET)  | DAG                                                                                                    | 客服电话:        |
|------------------------------------------|----------|----------------------------------------------------------------------------------------------------|--------------|
| College English Test Band4 a             | nd Band6 |                                                                                                    | 010-62987880 |
|                                          |          | 20回账号?<br>20回账号?<br>20回账码?<br>20回账号?<br>20回账号?<br>20<br>20<br>20<br>20<br>20<br>20<br>20<br>20<br>20<br>20<br>20<br>20<br>20 | D            |

#### 点击"开始报名"

| 双迎使用CET考试报名系统 |                     |
|---------------|---------------------|
|               | 基本信息                |
| 考次名称:         | 2022年 CET考试         |
| 报名状态:         | 未报名(或当前通行证账号非报名时账号) |
|               | 开始报名                |

#### 勾选"阅读并接受",点击"同意"

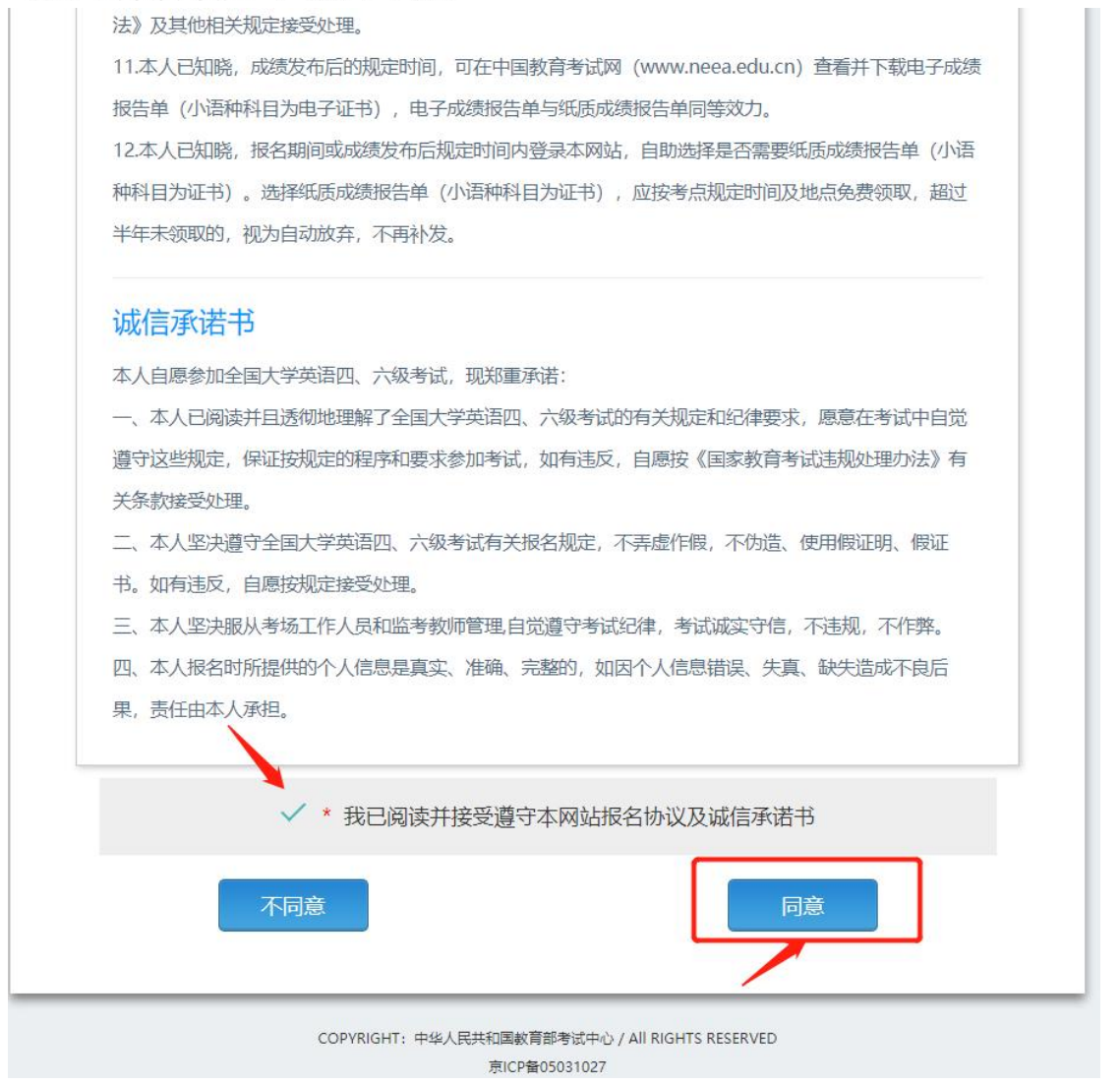

**注意:** 在"证件类型"下拉菜单中选择"身份证", 输入"身份证号码" 和"姓名"

| 资格信息查              | 询             |       |    |   |
|--------------------|---------------|-------|----|---|
| * 证件类型:<br>- 请选择 - | 证件类型请         | 选择"身份 | 证" | ~ |
| *证件号码:<br>请输入证件号   | <b>调 请输入身</b> | 份证号码  |    |   |
| * 姓名:<br>请输入姓名     | 请输入如          | 招     |    |   |
|                    |               | 查     | 询  |   |

# 4. 第四步: 核对个人信息

仔细核对页面所有的个人信息,如果无误,勾选"已检查并确认",点击"保 存并继续"

注意: 如果出现个人信息缺失、错误, 请勿确认本页信息, 并及时反馈给学院统 一处理, 待信息更正后再予以确认!

| 4, 1090197 | は振き    | 口派,可能和     | 由于机构 | 已满成考点则 | I未开放,完  | <b>地址</b> 时代 | 12.00   | <b>第后,可递时登录系统查看可</b> 否进行口试报 |
|------------|--------|------------|------|--------|---------|--------------|---------|-----------------------------|
|            |        |            |      |        |         |              |         |                             |
|            |        | 10         | int: |        |         |              |         |                             |
|            |        | 12         | 31:  |        |         |              |         |                             |
|            |        | 12         | 件例题: |        |         |              |         |                             |
|            |        | 52         | 件管码: |        |         |              |         |                             |
|            |        | 10         | 燃料目: |        |         |              |         |                             |
| _          | _      | -          |      |        | -       |              | -       |                             |
| 学籍信息       |        |            | 请任   | 子细确    | 认本      | 页所           | 有       | 信息!                         |
| Widdle     | 1942 - | -          |      | -      |         |              |         |                             |
| TEICE O    | 1 205  |            |      |        |         |              |         |                             |
|            |        |            |      |        |         |              |         |                             |
|            | 雨:     | <b>#81</b> |      |        |         | 10           | 111     | 4                           |
| 入守         | 中田:    | 15         |      |        |         | 律            | 額       | 15                          |
| 12         | 35.1   |            |      |        |         | φ.           | .8.1    |                             |
| 統          | 職日     |            |      |        |         |              | 9:      |                             |
|            | 佳日     |            |      |        |         |              |         |                             |
|            |        |            |      | -      | -       | -            | t dia A |                             |
|            |        |            | -    | 如果后    | 思尤误     | , 40         | EUCX    | 0.并息击问息                     |
|            |        |            | -    | 我已检    | 直升483人3 | <b>产相</b> 与资 | (伯)高    | 四正備                         |
|            |        |            |      |        |         |              |         |                             |

核对信息无误后在弹出窗口点击"确定"

| + · C Oxtentretce/MullerDistrictChallence | 5279021S                                                                                                    | 0 0 0 0 1 |
|-------------------------------------------|----------------------------------------------------------------------------------------------------|-----------|
|                                           | ни:<br>• ытальтикти, пления Имилтописления;<br>• опильтиктопислания, имилтописления;<br>• опильтотальтопислания;<br>• ытилькачии; Папателопислания; слишичания; Пападания;<br>•                                                                                                    |           |
|                                           |                                                                                                    |           |
|                                           | 89                                                                                                    |           |
|                                           | Valkin         Valkin           Valkin         Valkin           Valkin         Restar           Valkin         Restar           Valkin         Restar           Valkin         Restar           Valkin         Restar                                                                                                    |           |
|                                           |                                                                                                    |           |
|                                           | 核对信息无误后在弹出窗口点击确定                                                                                                    |           |
|                                           | A & loss A & loss and a & loss and a & loss |           |
|                                           | √ * 和已给有时候以来最与资格结束正确                                                                                                    |           |
|                                           | . asim                                                                                                    |           |

注意页面右上角弹出窗口报名时间,在规定时间内再次登录此系统进行报名

| 6 - 0 ( ) water of a set of a set of a | <ul> <li>International and the state</li> <li>International and the state</li> <li>International and the state</li> <li>International and the state</li> <li>International and the state</li> <li>International and the state</li> <li>International and the state</li> </ul>                                                                                                    | HER<br>SUMMAR-1-1-7233M/KOR 1 K04<br>SUMMAR-1-1-7233M/KOR 1 K04<br>HER (2017 09-75 1000 ) // , 3334M<br>≷ 1 |  |
|----------------------------------------------------------------------------------------------------|----------------------------------------------------------------------------------------------------|----------------------------------------------------------------------------------------------------|--|
|                                                                                                    | * 2 (m)<br>0.000 (m)<br>0.000 (m | 请注意穿出窗口的閂上接名射<br>请在规定时间内再次登录此系统进行提                                                                          |  |
|                                                                                                    |                                                                                                    | A. A.                                                                                                    |  |
|                                                                                                    | A/970 0 1 15                                                                                                    | 9 8 8                                                                                                    |  |
|                                                                                                    | 11-                                                                                                    | 115                                                                                                    |  |
|                                                                                                    |                                                                                                    | 的亦可能以平藏与出始信息正确                                                                                              |  |
|                                                                                                    | Maximum (                                                                                                    | CONTRACTOR OF                                                                                               |  |

本次考试网上报名通道开放时间请及时关注校园网通知,请考生在规定时间内进入报名系统进行网上报名、缴费。